## Vernier Photogate Timer

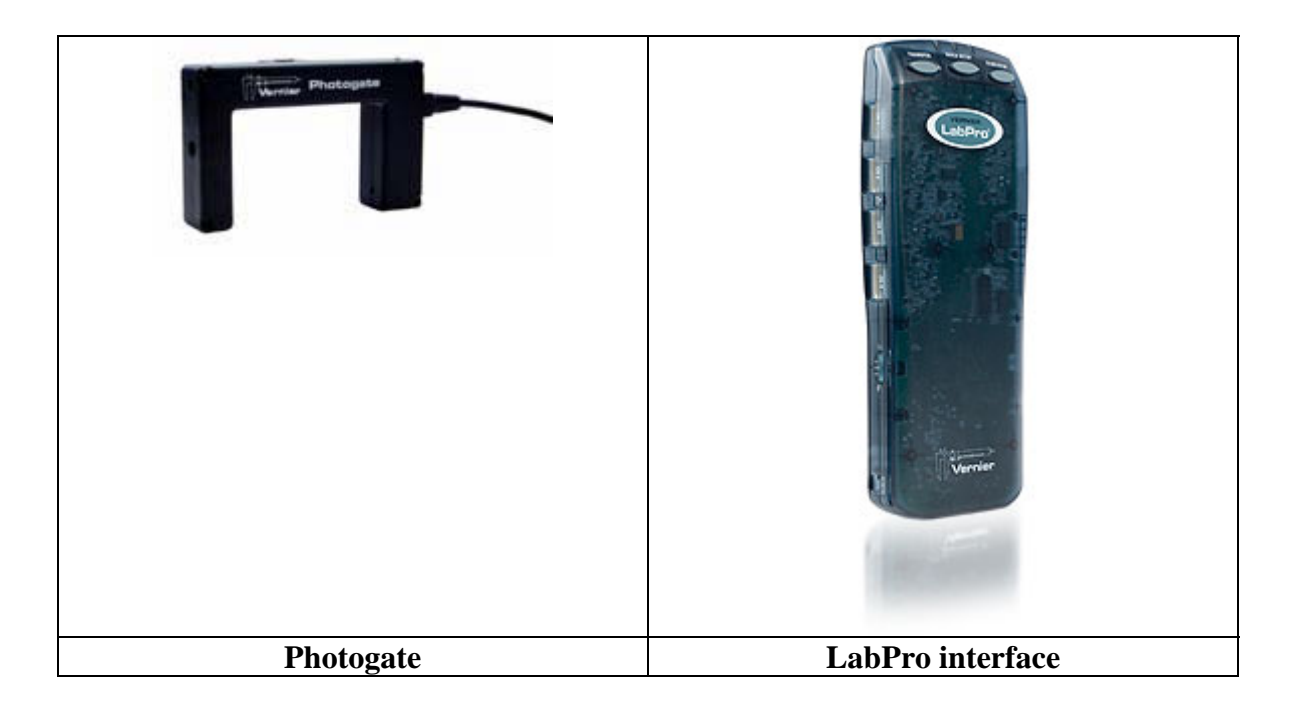

Make sure that the lab Pro interface is plugged into an AC outlet and is also connected to the USB port of the computer. Connect the photogate to the DIG/Sonic 1 port of the lab Pro interface.

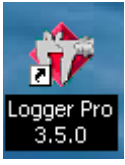

Click on the Logger Pro Icon on the desktop

From the Experiment menu select Set Up Sensors and Show All Interfaces.

Click on the photogate icon and select Gate Timing.

Close this dialog box.

From the Insert menu select Digital Meter.

Double click on the newly created meter and for column choose Gate Time then click OK.

Enlarge the read out by resizing the meter box. Click and drag a corner to make it larger.